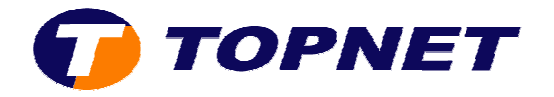

## **Configuration du Sagem 2404 (IP MSAN)**

• Accédez à l'interface du modem via l'adresse **192.168.1.1** et saisissez « **admin** » comme nom d'utilisateur et mot de passe.

| Authentification | on requise 🛛 🛛 🔀                                                                                                |
|------------------|----------------------------------------------------------------------------------------------------|
| 0                | Le site http://192.168.1.1 demande un nom d'utilisateur et un mot de passe. Le site indique : « DSL<br>Router » |
| Utilisateur :    | admin                                                                                                    |
| Mot de passe :   |                                                                                                    |
|                  | OK Annuler                                                                                                    |

• Cliquez sur « Advanced Setup » puis « Edit ».

|   |                                      | Wide Area                                                                        | Wide Area Network (WAN) Setup                                                                                              |     |              |            |       |          |         |      |      |
|---|--------------------------------------|----------------------------------------------------------------------------------|----------------------------------------------------------------------------------------------------|-----|--------------|------------|-------|----------|---------|------|------|
|   | Status<br>Internet Connection<br>NAT | Choose Ad<br>Choose Sa                                                           | Choose Add, Edit, or Remove to configure WAN interfaces.<br>Choose Save/Reboot to apply the changes and reboot the system. |     |              |            |       |          |         |      |      |
| ĺ | Advanced Setup                       | anced Setup VPI/VCI Con. ID Category Service Interface Protocol Igmp State Remov |                                                                                                    |     |              |            |       |          | Remove  | Edit |      |
|   | WAN<br>LAN                           | 8/35                                                                             | 1                                                                                                    | UBR | pppoa_8_35_1 | ppp_8_35_1 | PPPoA | Disabled | Enabled |      | Edit |
|   | Security<br>Routing                  | Add Remove Save/Reboot                                                           |                                                                                                    |     |              |            |       |          |         |      |      |

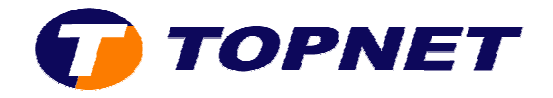

 Saisissez dans les champs « VPI=0 » et « VCI=35 » puis cliquez sur « Next ».

#### ATM PVC Configuration

This screen allows you to configure an ATM PVC identifier (VPI and VCI) and select a service category. Otherwise choose an existing interface by selecting the checkbox to enable it.

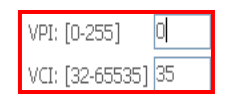

| Service Category: | UBR Without PCR | Y |
|-------------------|-----------------|---|
|-------------------|-----------------|---|

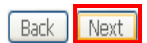

- Cochez la case « PPP over Ethernet (PPPoE) » et sélectionnez « LLC/SNAP-BRIDGING ».
- Cochez par la suite « Enable 802.1q » et saisissez « 410 » dans le champ « VLAN IP [0-4095] » puis cliquez sur « Next ».

Connection Type Select the type of network protocol and encapsulation mode over the ATM P' 802.1q VLAN tagging is only available for PPPoE, MER and Bridging. PPP over ATM (PPPoA) PPP over Ethernet (PPPoE) MAC Encapsulation Routing (MER) Prover ATM (IPoA) Bridging Encapsulation Mode LLC/SNAP-BRIDGING V Enable 802.1q V VLAN ID[0-4095]: 410 Back Next

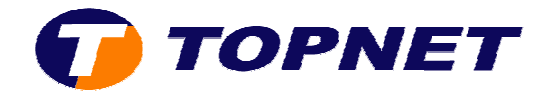

# • Saisissez votre Login et Mot de Passe de connexion ADSL puis cliquer sur « Next ».

#### PPP Username and Password

PPP usually requires that you have a user name and password to establish your con password that your ISP has provided to you.

| PPP Username:          | hot@topnet.tn         |   |     |      |      |
|------------------------|-----------------------|---|-----|------|------|
| PPP Password:          | ****                  |   |     |      |      |
| PPPoE Service Name:    |                       |   |     |      |      |
| Authentication Method: | AUTO                  | ~ |     |      |      |
| Dial on demand (wit    | h idle timeout timer) |   |     |      |      |
| PPP IP extension       |                       |   |     |      |      |
| Use Static IP Addres   | 55                    |   |     |      |      |
| Configure PPP MTU      | 1492<br>Node          | ] |     |      |      |
|                        |                       |   | Bac | ik 🛛 | Next |

• Cliquez sur « Next »

| Status                     | Enable IGMP Multicast, and WAN Servi | ce   |
|----------------------------|--------------------------------------|------|
| Internet Connection<br>NAT | Enable IGMP Multicast 📃              |      |
| Advanced Setup             | Enable WAN Service 🔽                 |      |
| WAN                        |                                      |      |
| LAN                        | Service Name pppoa_8_35_1            |      |
| Security                   |                                      |      |
| Routing                    |                                      |      |
| DNS                        |                                      |      |
| DSL                        |                                      | Back |

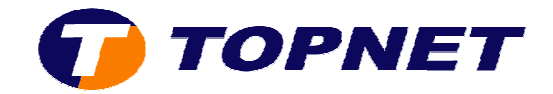

### • Cliquez sur « Save ».

|                                                                                                    | WAN Setup - Summary                                                                                                    |  |  |  |  |  |  |
|----------------------------------------------------------------------------------------------------|----------------------------------------------------------------------------------------------------|--|--|--|--|--|--|
| Status Make sure that the settings below match the settings provide   Internet Connection Make sure that the settings below match the settings provide |                                                                                                    |  |  |  |  |  |  |
| Wireless                                                                                                    | VPI / VCI: 0 / 35                                                                                                    |  |  |  |  |  |  |
| NAT<br>Advanced Setun                                                                                                    | Connection Type: PPPoE                                                                                                    |  |  |  |  |  |  |
| WAN                                                                                                    | Service Name: FF                                                                                                    |  |  |  |  |  |  |
| LAN                                                                                                    | Service Category: UBR                                                                                                    |  |  |  |  |  |  |
| Security                                                                                                    | IP Address: Automatically Assigned                                                                                                    |  |  |  |  |  |  |
| Routing                                                                                                    | Service State: Enabled                                                                                                    |  |  |  |  |  |  |
| DNS<br>DSL                                                                                                    | NAT: Enabled                                                                                                    |  |  |  |  |  |  |
| Port Mapping                                                                                                    | Firewall: Enabled                                                                                                    |  |  |  |  |  |  |
| Certificate                                                                                                    | IGMP Multicast: Disabled                                                                                                    |  |  |  |  |  |  |
| Advanced Status<br>Management                                                                                                    | Click "Save" to save these settings. Click "Back" to make any modifications.<br>NOTE: You need to reboot to activate this WAN interface and further config |  |  |  |  |  |  |

| Back | Save |
|------|------|
|      |      |

## • Cliquez sur « **Save/Reboot** » pour enregistrer la configuration effectuée.

## Wide Area Network (WAN) Setup

Choose Add, Edit, or Remove to configure WAN interfaces. Choose Save/Reboot to apply the changes and reboot the system.

| VPI/VCI | VLAN Mux | Con. ID | Category | Service | Interface  | Protocol | IGMP     | QoS      | State   | Remove | Edit |
|---------|----------|---------|----------|---------|------------|----------|----------|----------|---------|--------|------|
| 0/35    | 410      | 1       | UBR      | FF      | ppp_0_35_1 | PPPoE    | Disabled | Disabled | Enabled |        | Edit |

| Add | Remove | Save/Reboot |
|-----|--------|-------------|
|-----|--------|-------------|